## VI.3.6B-SETUP-USER PROGRAM PRODGEN SETUP MENU FOR USER CONTROL PARAMETERS

The Setup Menu for User Controls is used to process the User Control parameters.

An example of the menu is:

USER CONTROLS MENU

Guidance Product file(s) ([0]-Many 1-Single):(1) 0Comms System ([1]-AWIPS 2-AFOS(2) 1FFG Physical elements ([1]-PF 2-PP):(3) 1Year Format ([4]-ccyy 2-yy):(4) 4Append Name ([0]-No 1-Office 2-Fcstr 3-Both):(5) 0Select (1-5 or <return>-exit):

The values appearing in square brackets are the default values.

SHEF products are written to files according to the value of (1) above:

0 = one product per file resulting in many files

1 = all products are concatenated into a single file

The Communication System (2) selected determines the format of the communications header at the beginning of the products.

FFG Physical elements (3) controls the SHEF physical element code for Flash Flood Guidance:

1 = PFd 2 = PPdCF

where d is the duration code

The office phone number and duty forecaster are appended to each SHEF product when item (4) above is set to 1, 2 or 3. To edit the duty forecaster list, reset item (4) to 1, 2 or 3 and follow the prompts.

Enter control (0, 1, 2 or 3): 3

Enter parameters (f-file [t]-terminal m-menu):

## Selection f-file input

Input duty forecasters and phones from a file:

Enter path and/or filename:

Selection t-terminal input

The selection 't' displays the following:

EDIT DUTY FORECASTERS 1 office 918-123-4567 2 abc forecaster 1 3 def forecaster 2 . 20 xyz forecaster 20 Select (a-add c-change d-delete <return>-exit: Enter line # (0-exit):

Office is the key word to identify the office phone number. Symbols abc, def and xyz represent forecasters' initials. Symbols can be up to 8 characters.